# **ADC** Sensors

Synerduino STM

### VERSIONS: F405, F411, H743

For more Information: www.synerflight.com

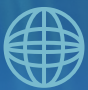

### INTRODUCTION

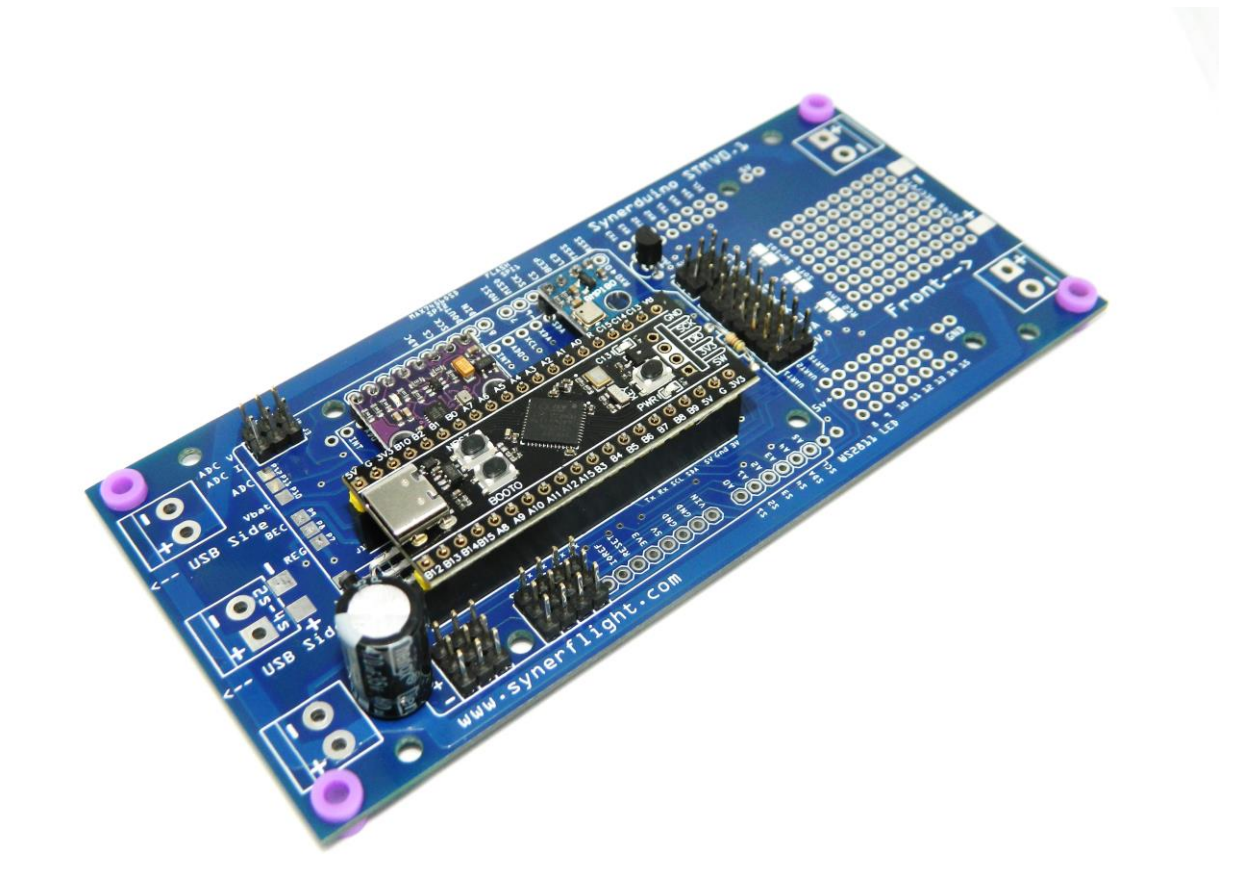

One of the highlighted feature both hardware and software is its flexibility into adding new function to a Drone the combination of Synerduino hardware and INAV software makes this possible

ADC Sensor and Data Logging is not only useful in diagnosing drone internal condition but also external environment as well

### SYNERDUINO STM F411 SHIELD

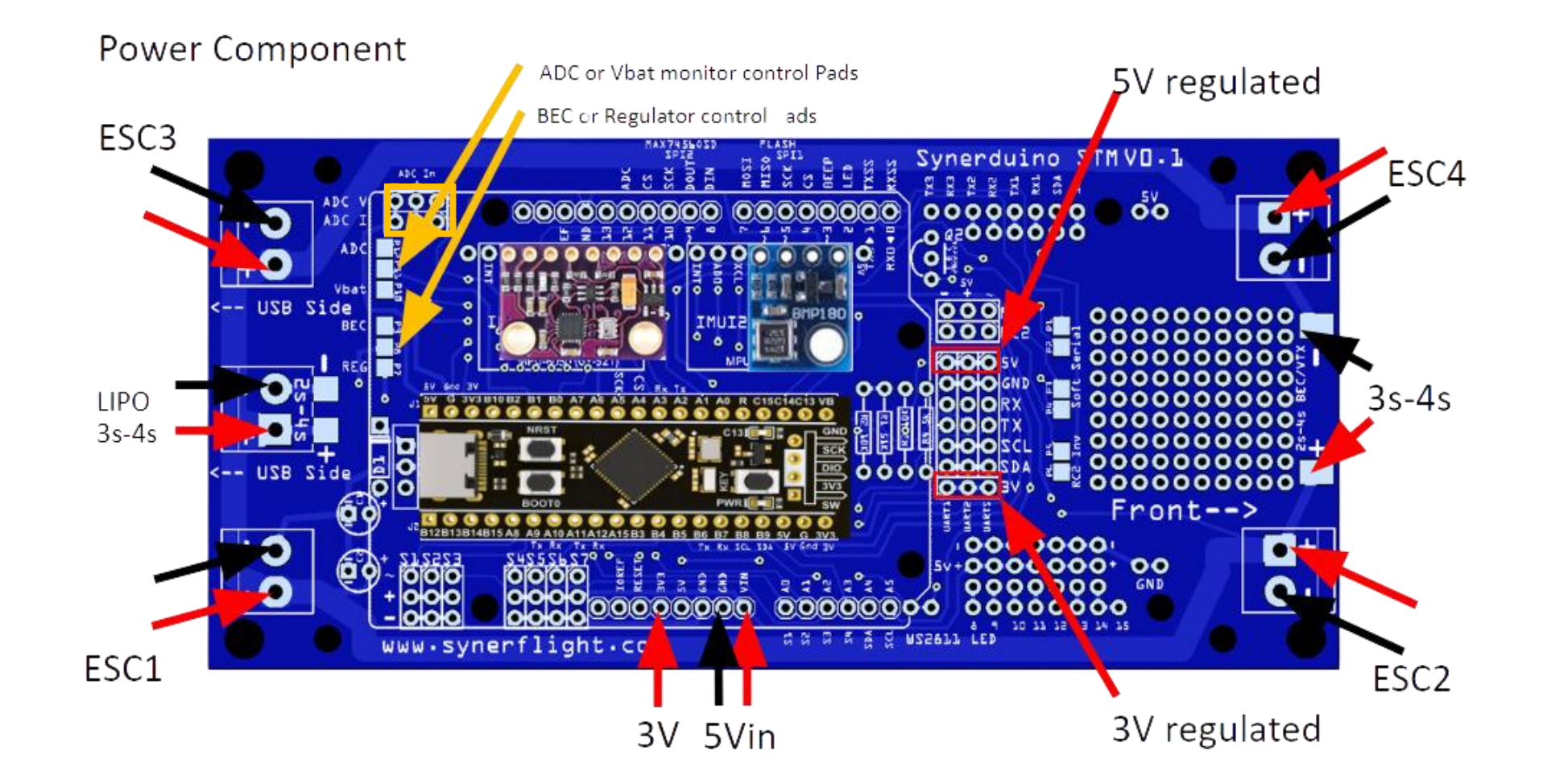

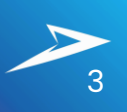

### SYNERDUINO STM F405 SHIELD

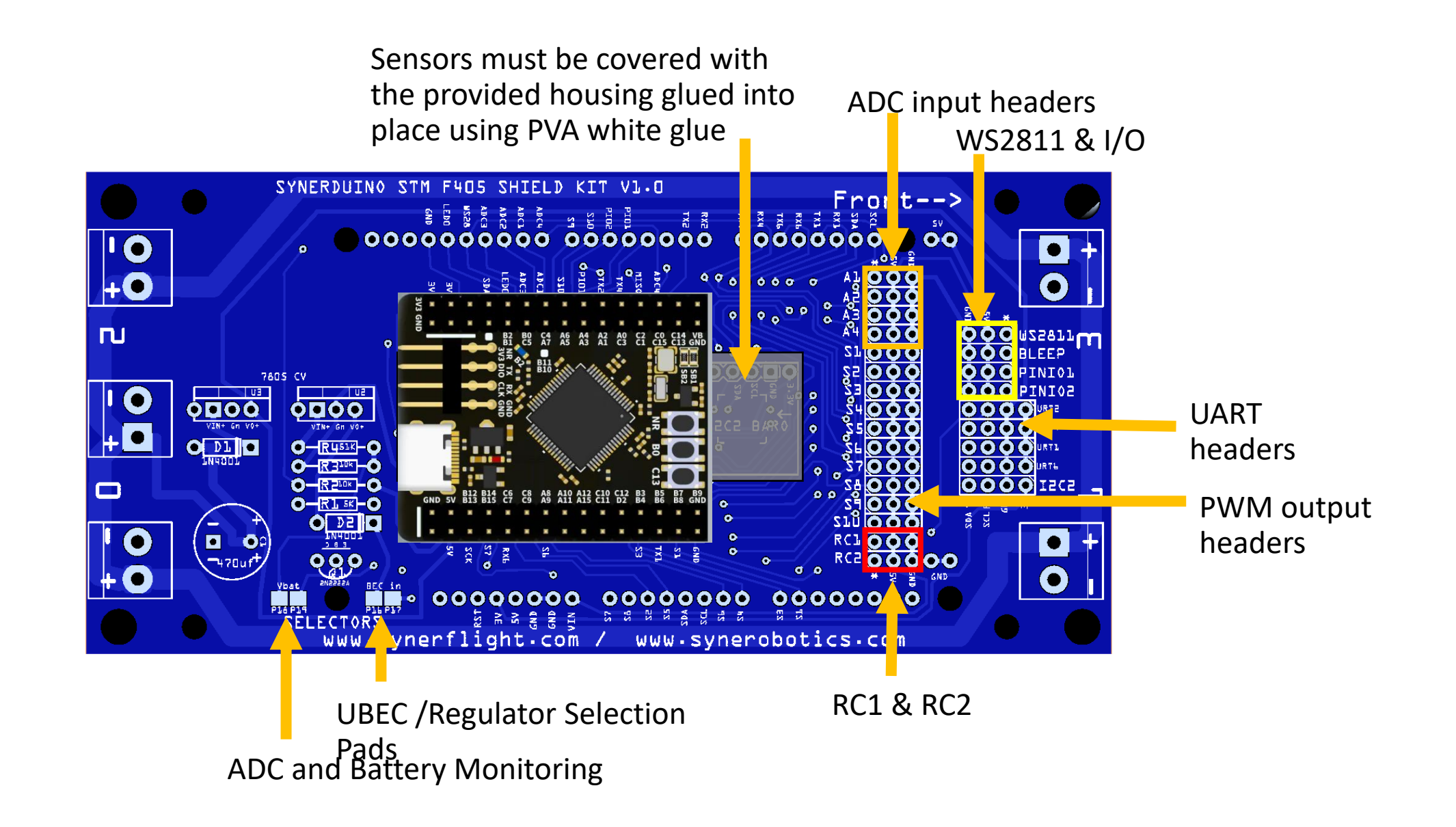

### SYNERDUINO STM H743 SHIELD

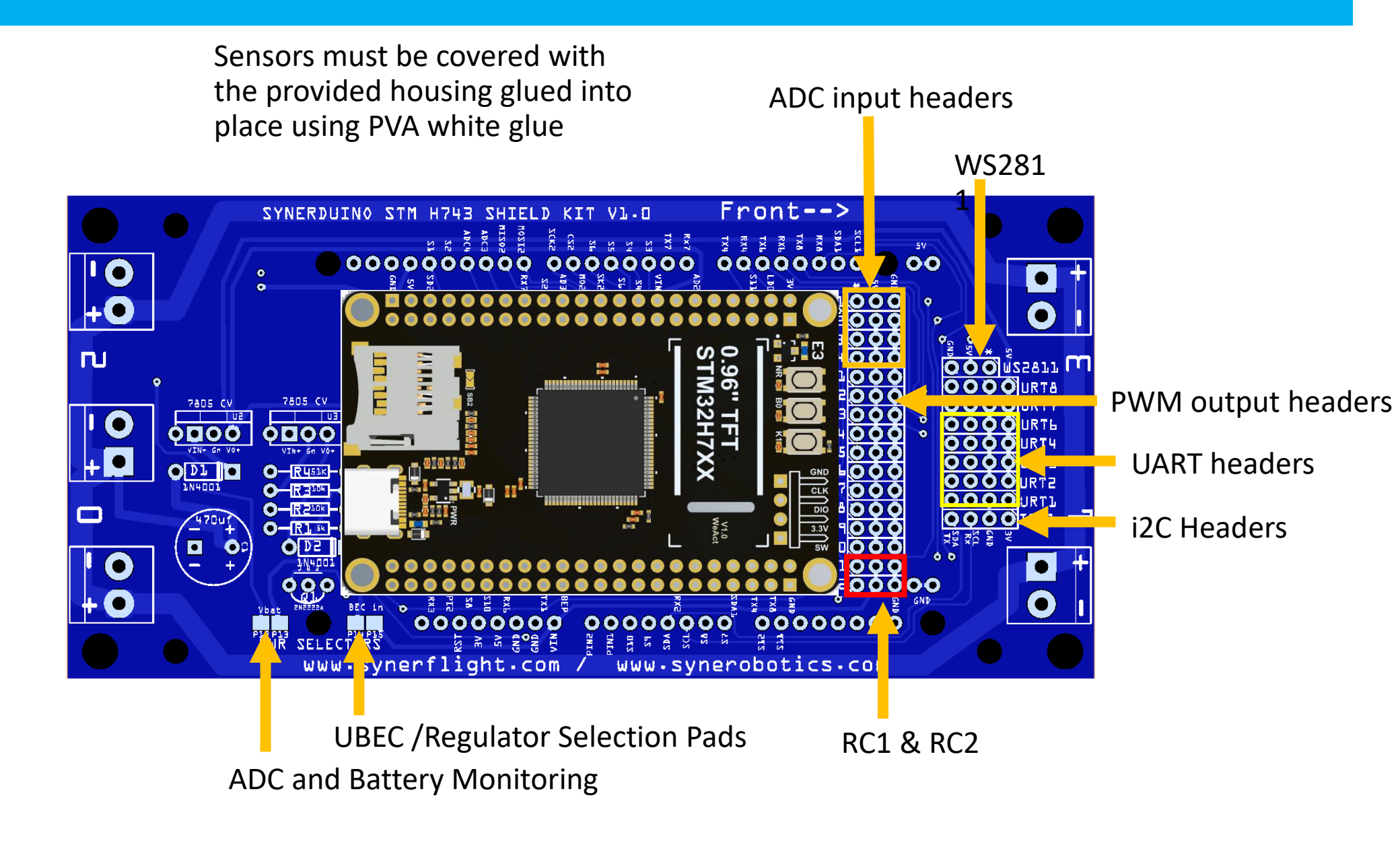

### Data Analytic Intervention

As the name suggest if you know what you're looking for and you want the drone to intervene /Do something when it met a condition. doing the mission whether is triggering a payload or instrument when a potential positive value is match

For this sample we Hook up a sensor into the ADC V or ADC I

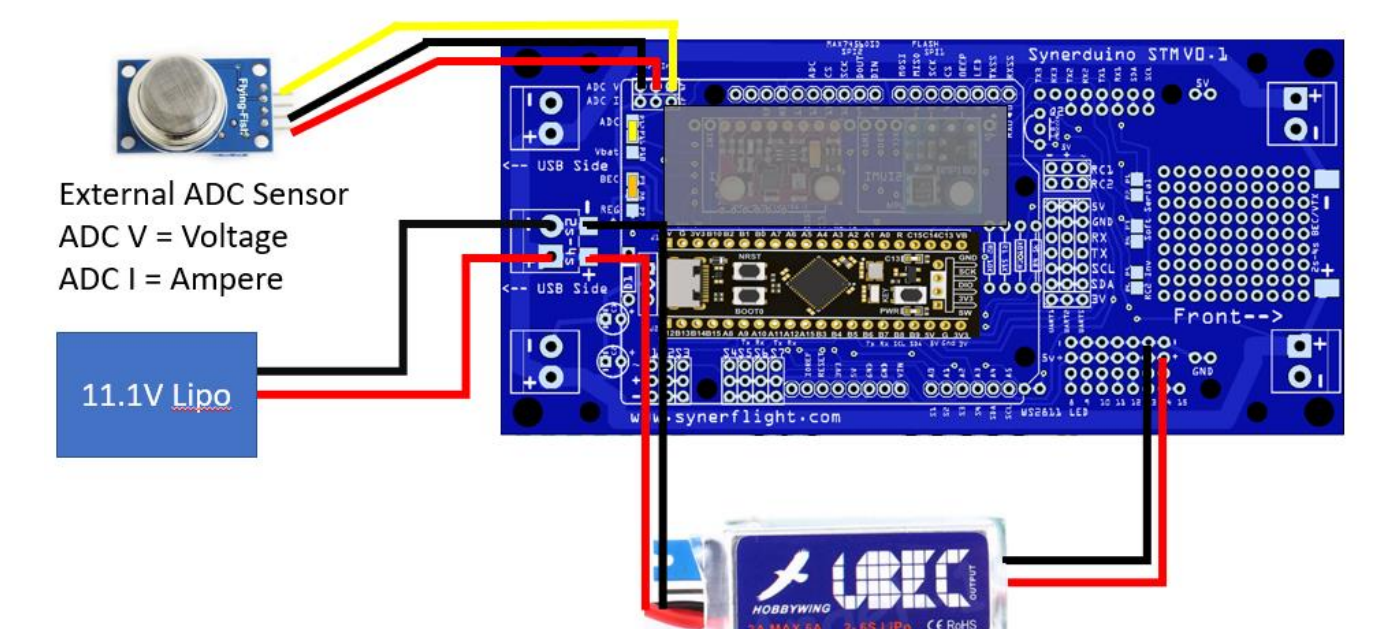

UBEC source is same as ESC input and output is plug into any freely available 5V pin

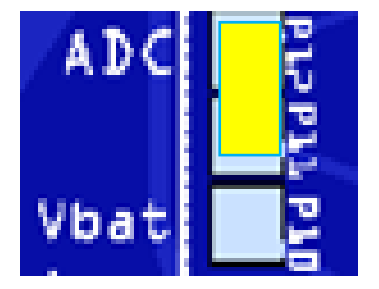

P12-P11 : ADC —this is use for having an external Analog sensor installed as it reads 0V-5V for Synerduino to convert to a Global Variable

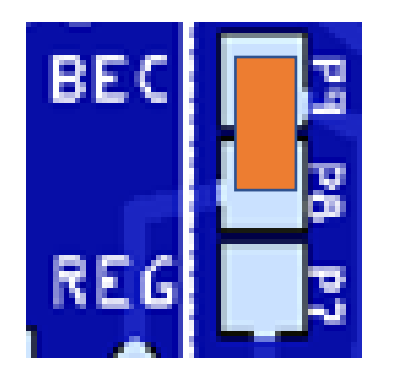

P9-P8 : BEC – this is use if you have a BEC powering through the ESC w/UBEC or an Standalone UBEC or Buck Converter Plug into S2 Pin

Note: when running exterdal devices and sensors may sometimes require the use of external UBEC and a means to provide extra current to what your running

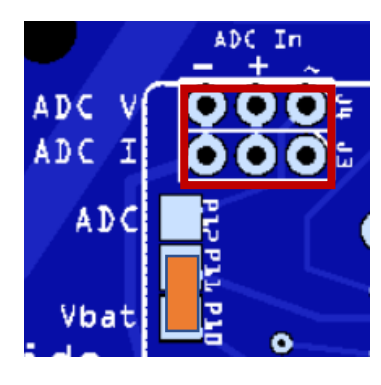

P11 – P10 Vbat = Provides battery status data of voltage which can function as a form of failsafe or other battery function

P11- P12 ADC = Provides an option to add External ADC sensors to the Board for Environmental Data Analytics or signaling application

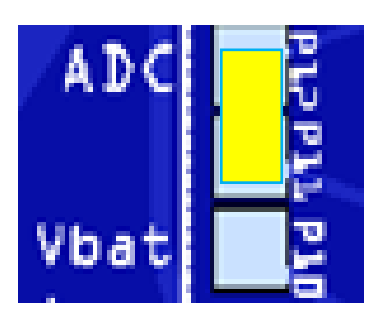

ADC V = Voltage ADC I = Amperage

# Data Analytic Intervention

Primary with 4 ADC pins

- Voltage
- Current
- RSSI

UBEC is Required for High current applications if it exceeded more than

- 3A for STMF405 and H743
- 1.5A for F411 of use when driving servos

### BEC input requirements must be 5V

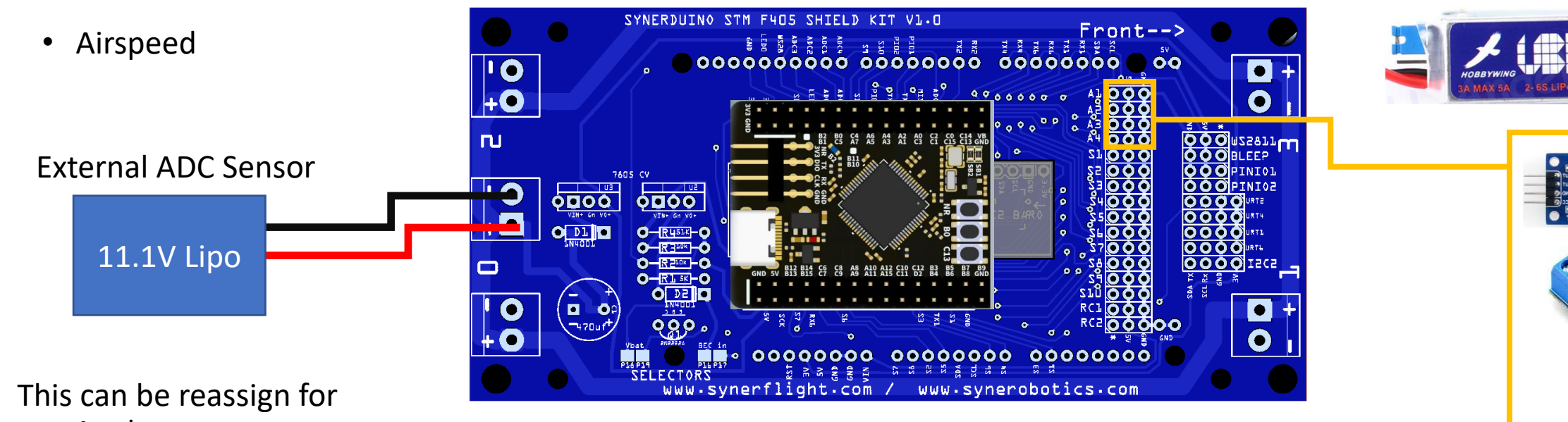

any Analog sensors outputting OV -5V

### **Digital Sensor Devices**

An SBUS/PPM/PWM converter can also take advantage on extra PWM input when building self constrain platform.

Utilizing an Arduino board as a companion controller to process sensor data into PWM

This is useful when you need to convert digital sensor data into PWM for synerduino to Read , process and transmit

With those function available in Arduino projects

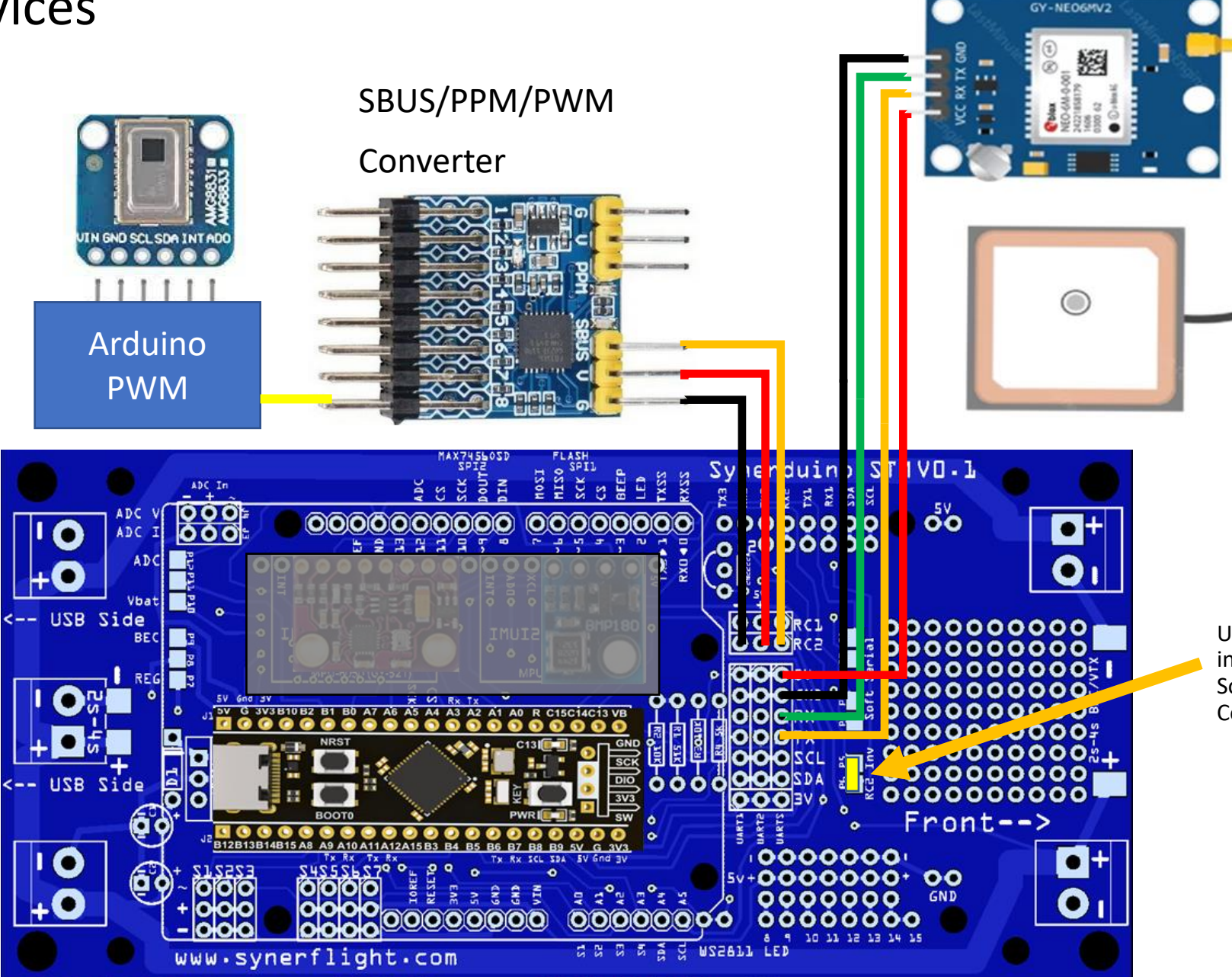

USE RC2 INV to invert the SBUS for Some Signal Converter

GPS

### **Digital Sensor Devices**

An Arduino can also be used as an Companion board to this application utilizing any unused PWM input by the Converter as an AUX

This can work for both digital and analog sensors a well

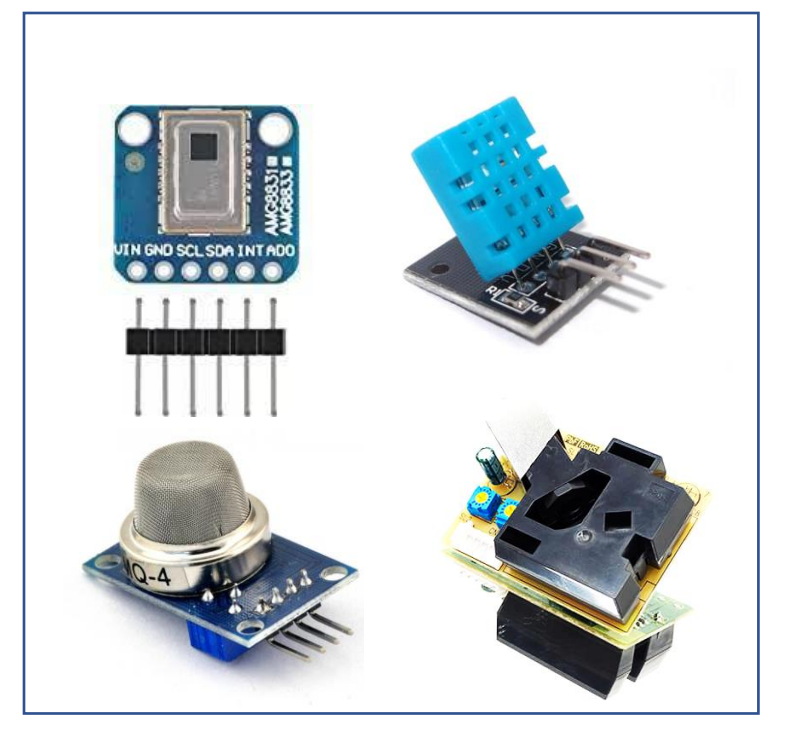

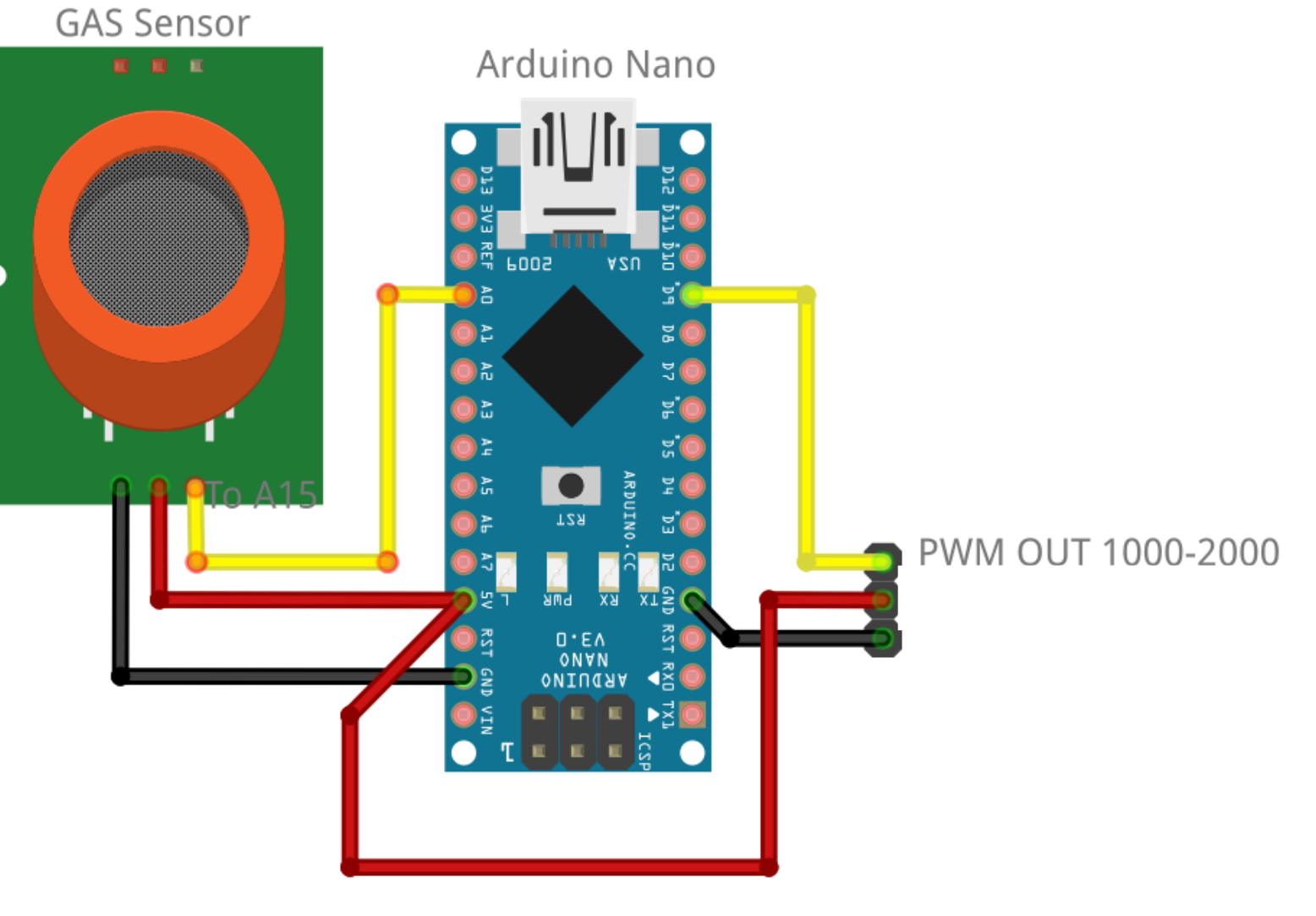

www.Synerflight.com

# Data Logging

These are optional addons

All Addon SPI devices can Access SPI2 Pins

CS - CS

DIN – MOSI

DOUT - MISO

SCK – SCK

Power can be tap into any freely available 3V or 5V pin

SD Card is Active Default for Synerduino STM firmwares:

Synerduino STM.HEX

Synerduino STM VS.HEX

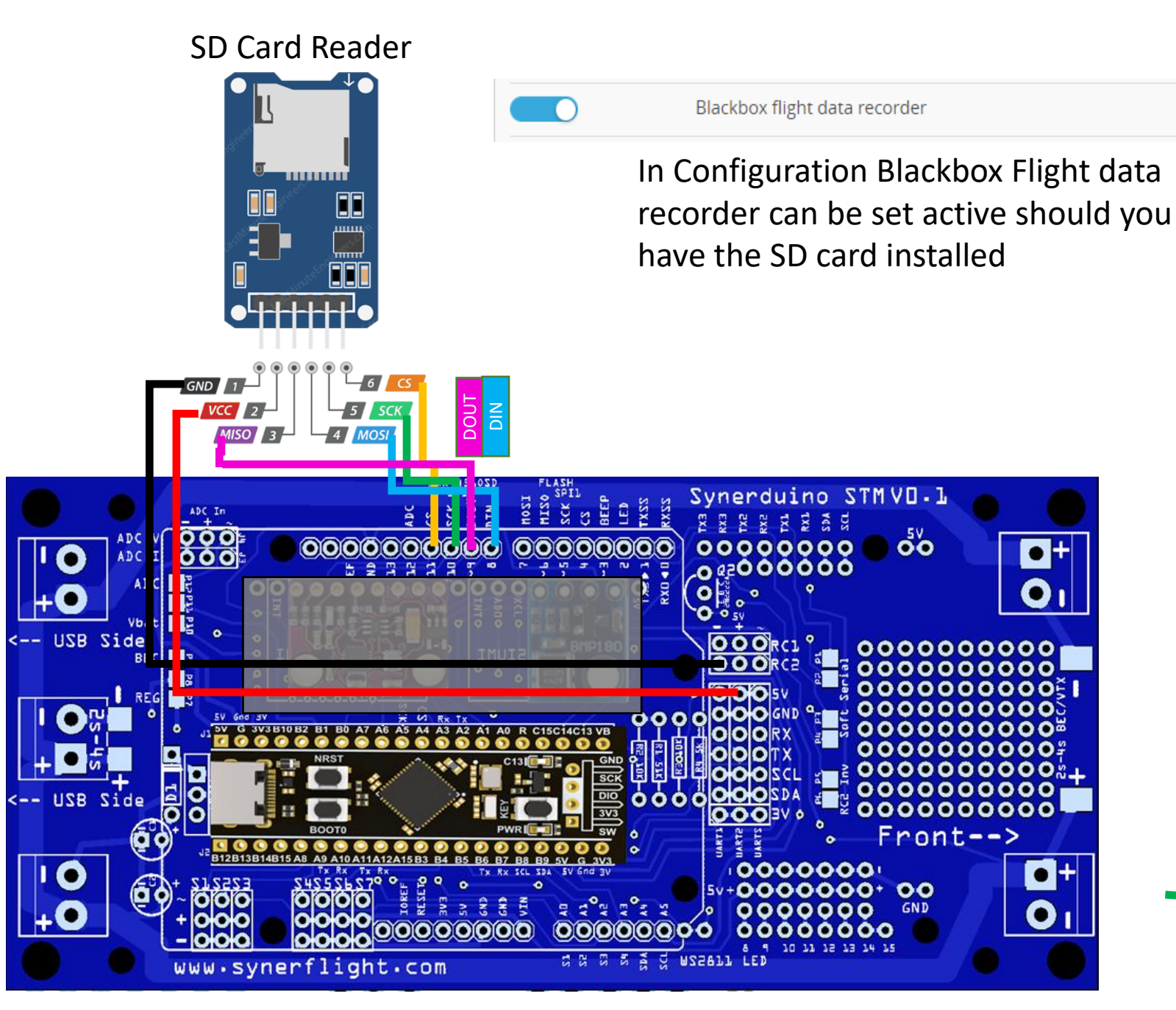

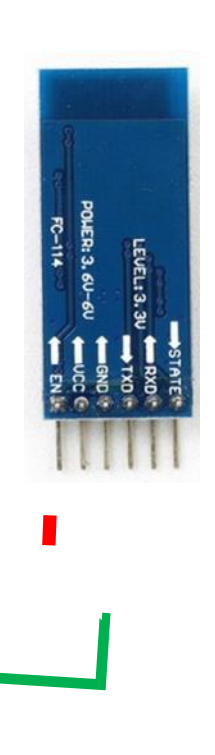

# SYNERDUINO STM and PROTOTYPING BOARDS

Since Synerduino is design as a shield board with an Arduino footprint its self means its compatible with a wide range of other shield prototyping board as well making it easy to fit custom or add on hardware reducing the need of additional wires and connectors

Male Headers are installed on the bottom of the board as required.

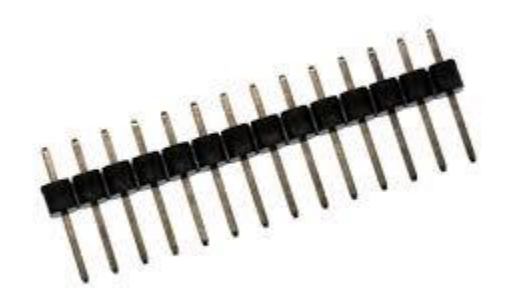

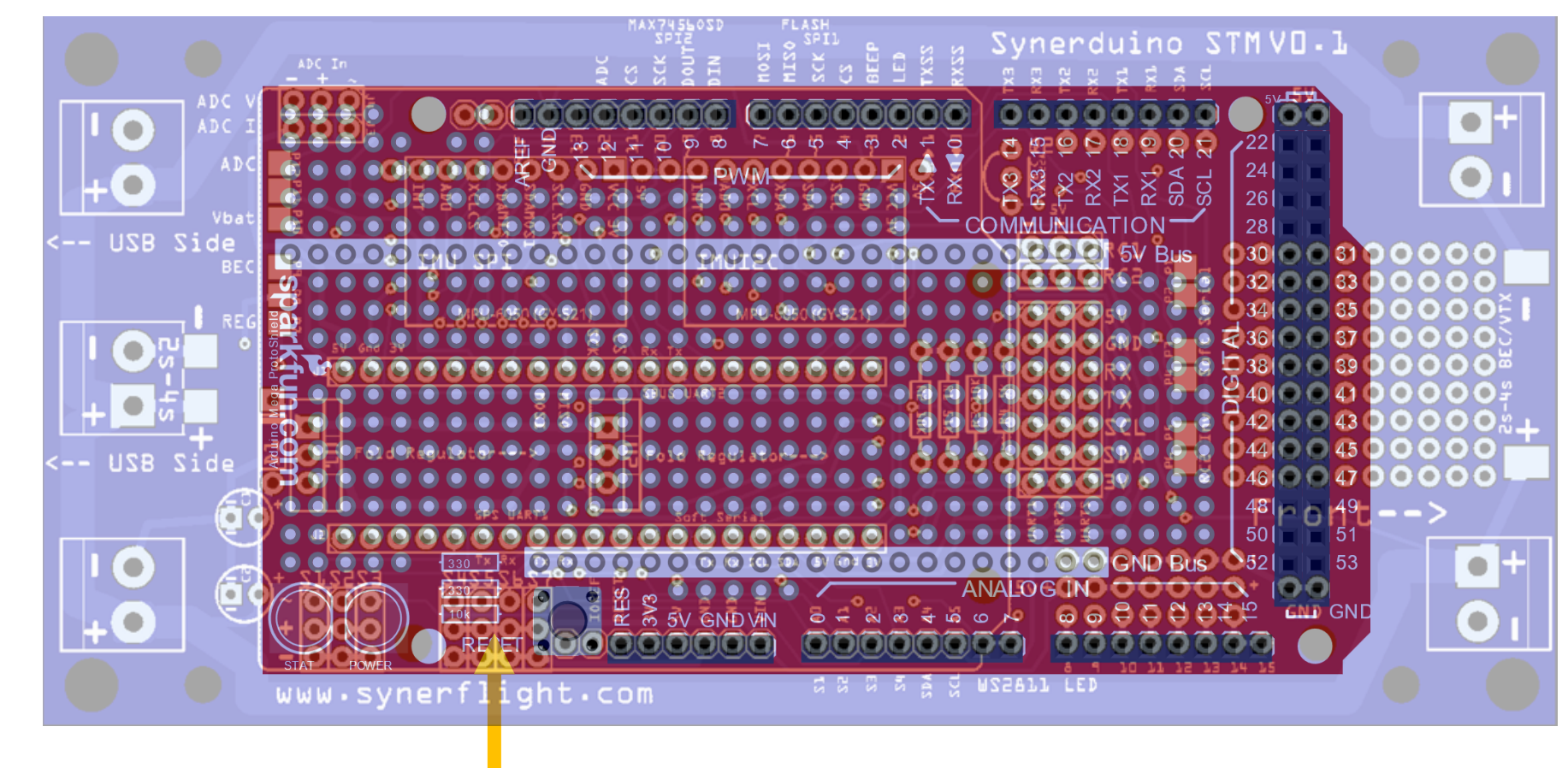

Prototyping Shield are to be place on the under side of the board

## Setting up INAV for ADC and Battery Monitoring

In configuration we have voltage and current sensors . This is the ADC configuration which you can adjust the Voltage and Current Scaling as well as offset adjustments

This works for battery monitoring and ADC sensor calibration methods

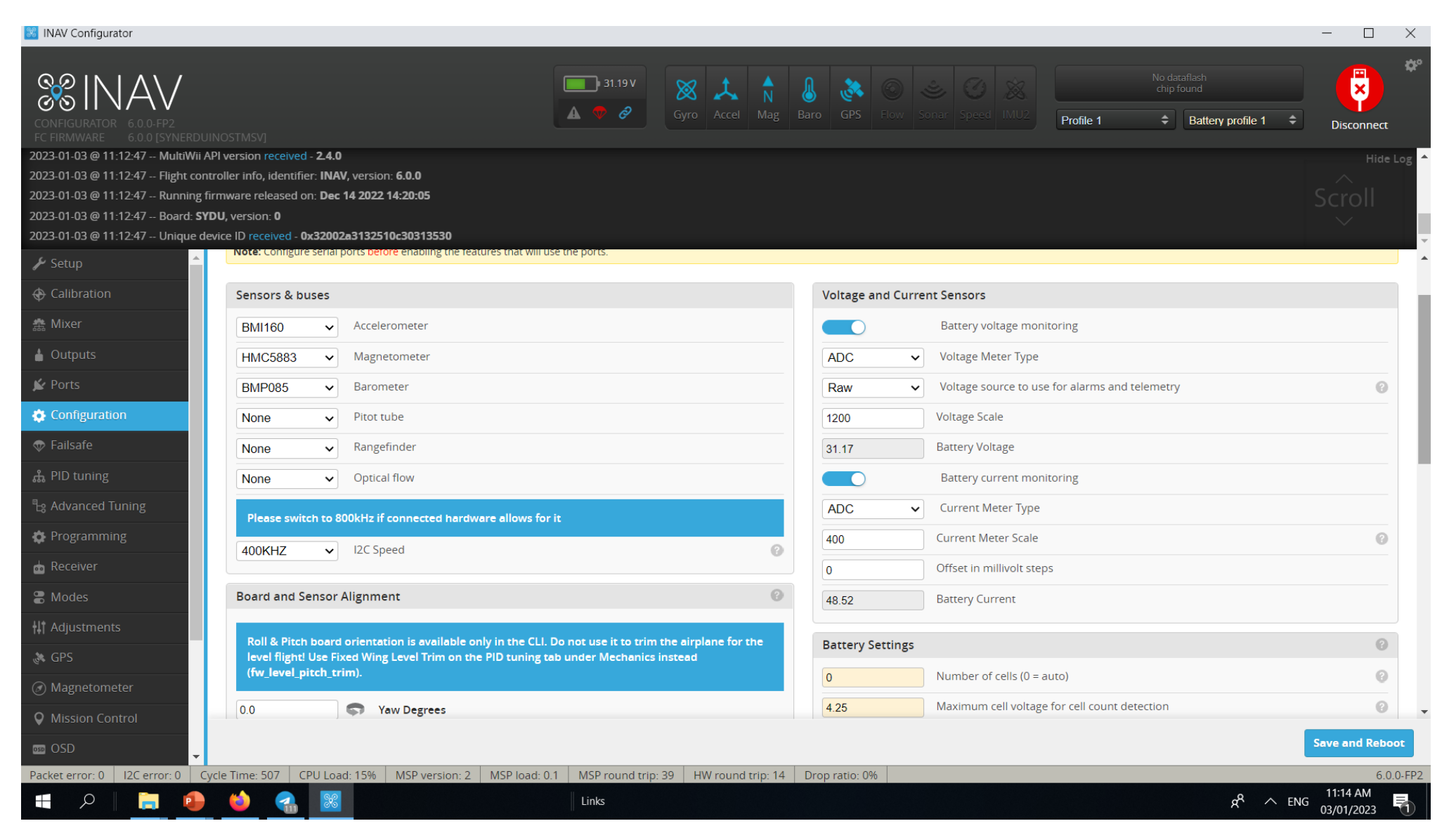

## Setting up INAV for ADC and Battery Monitoring

Having an Active monitoring

Serves two purpose interchangeably as ADC we can monitor power loading in two distinct ways

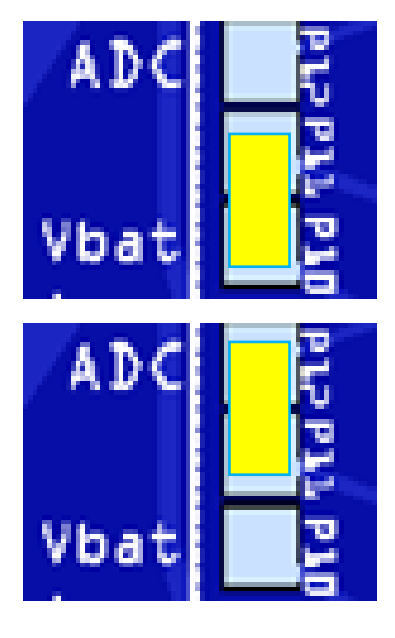

P11 – P10 Vbat = Provides battery status data of voltage which can function as a form of Battery failsafe or other battery function

You can Adjust battery settings to the required configuration to match your battery output voltage and Cell count (this will also affect the Battery fail safe mode)

#### ADC

VBAT

P11- P12 ADC = Provides an option to add External ADC sensors to the Board for Environmental Data Analytics or signaling application

ADC V = Voltage ADC I = Amperage

#### Sensors needs to be calibrated and Adjusted

Voltage Scale = adjust to V ADC input Current Meter Scale = adjust to I ADC input Offser in Millivolt = offset the I ADC output

| Voltage and Curren | 31.3 V                                         |       |
|--------------------|------------------------------------------------|-------|
|                    | Battery voltage monitoring                     | 🔺 🗢 🂰 |
| ADC V              | Voltage Meter Type                             |       |
| Raw 🗸              | Voltage source to use for alarms and telemetry | 0     |
| 1200               | Voltage Scale                                  |       |
| 31.24              | Battery Voltage                                |       |
|                    | Battery current monitoring                     |       |
| ADC V              | Current Meter Type                             |       |
| 400                | Current Meter Scale                            | 0     |
| 0                  | Offset in millivolt steps                      |       |
| 48.74              | Battery Current                                |       |

| Battery Settings |                                               | 0 |
|------------------|-----------------------------------------------|---|
| 0                | Number of cells (0 = auto)                    | 0 |
| 4.25             | Maximum cell voltage for cell count detection | 0 |
| 3.3              | Minimum Cell Voltage                          |   |
| 4.2              | Maximum Cell Voltage                          |   |
| 3.5              | Warning Cell Voltage                          |   |
| mAh 🗸            | Battery Capacity Unit                         |   |
| 0                | Capacity                                      |   |
|                  | Warning Capacity (remaining %)                |   |
|                  | Critical Capacity (remaining %)               |   |

## Tethered Logging

Tethered logging support works for Telemetry function how ever this tab has to keep active for the duration of the flight for it to work

This can work as a supplement to live data logging

1. You can do an initial mission to monitor the drone prior to switching to Log mode on the  $2^{nd}$  flight

2. Use an OTG cable to hook the USB-C to a companion computer

MSP\_RAW\_GPS

GPS coordinates

MSP\_ANALOG

ADC data

MSP\_RC

PWM data

MSP\_Motor

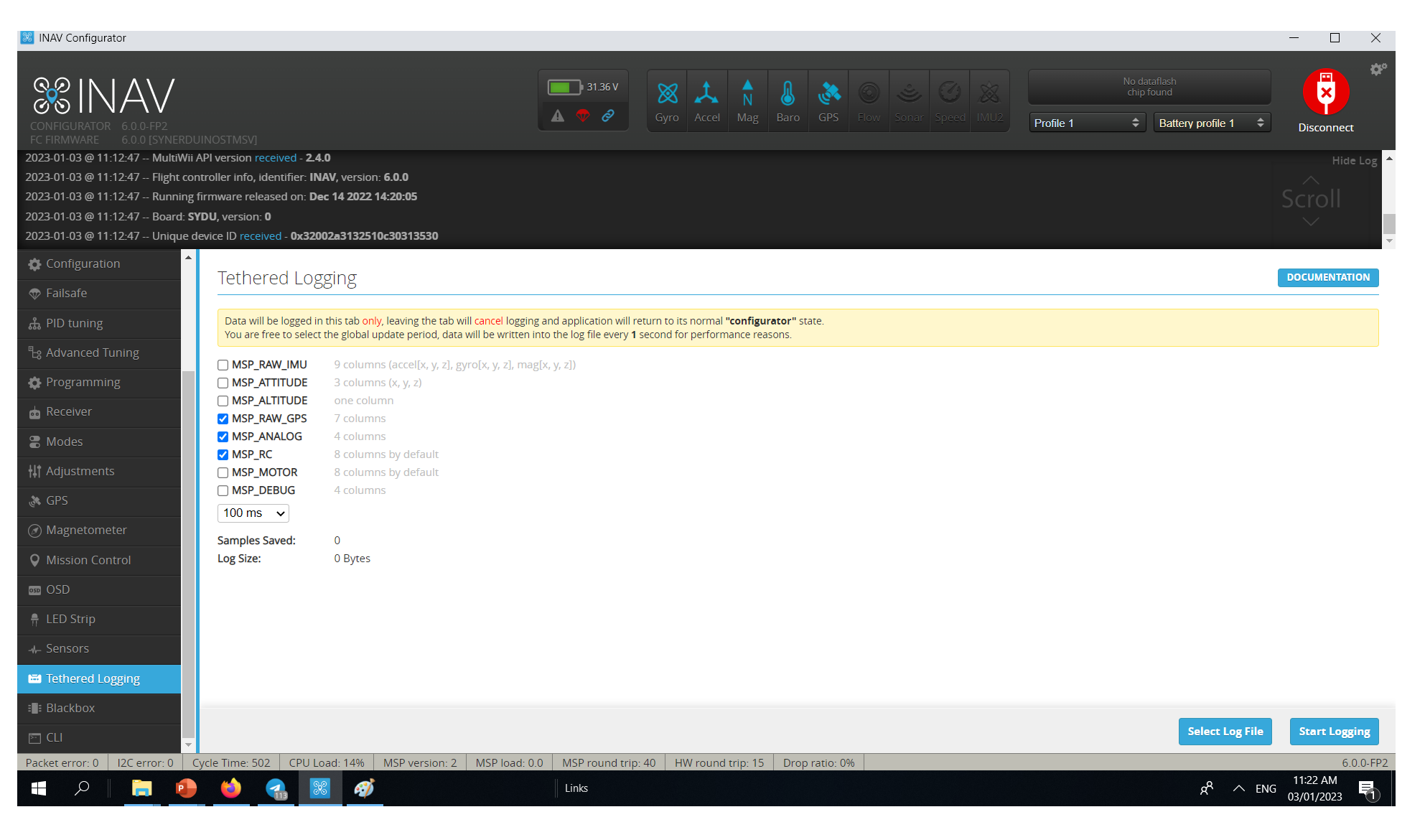

Motor Outputs

# **Tethered Logging**

Data will be logged in this tab only, leaving the tab will cancel logging and application will return to its normal "configurator" state.

You are free to select the global update period, data will be written into the log file every 1 second for performance reasons.

An file needs to be created in order to save the logs onto it

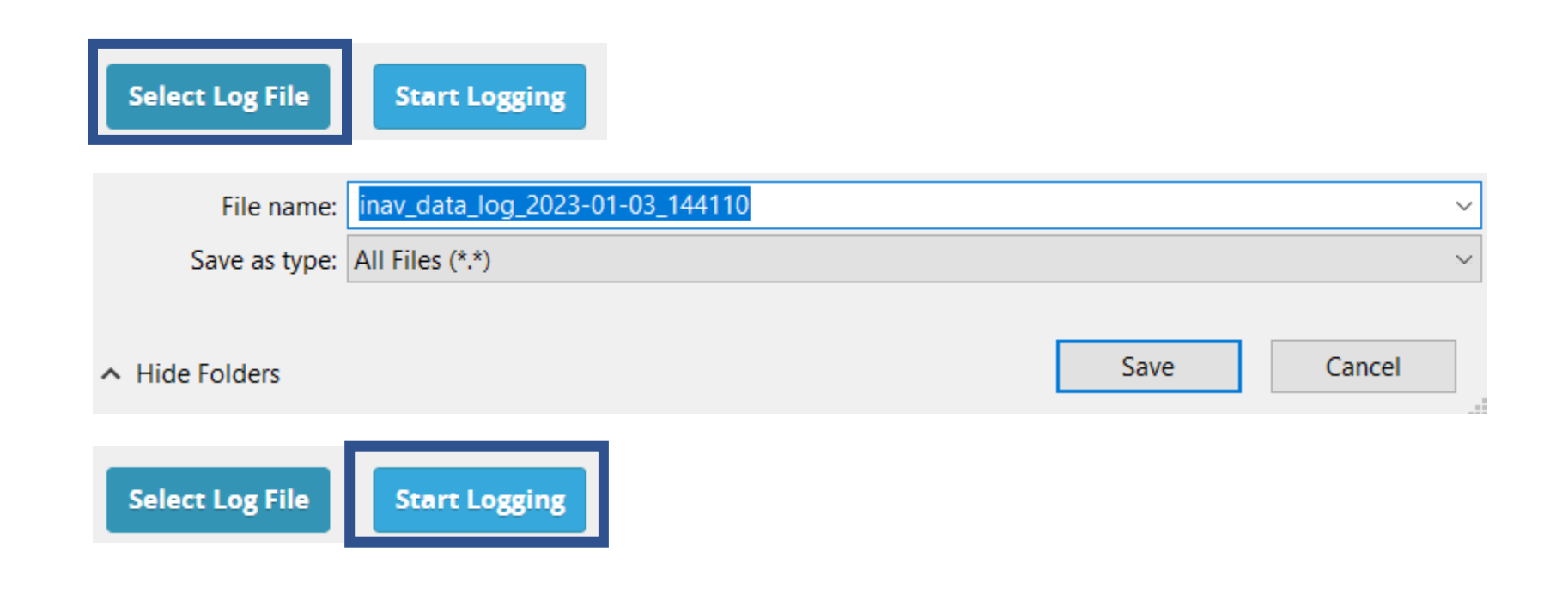

### Black Box

Black Box function support for SD card add on

SD card slot is on SPI2 as indicated on the hardware setup page

The Black Box Field indicate the figures you wish to Log

The SD card can also be extracted for later logging

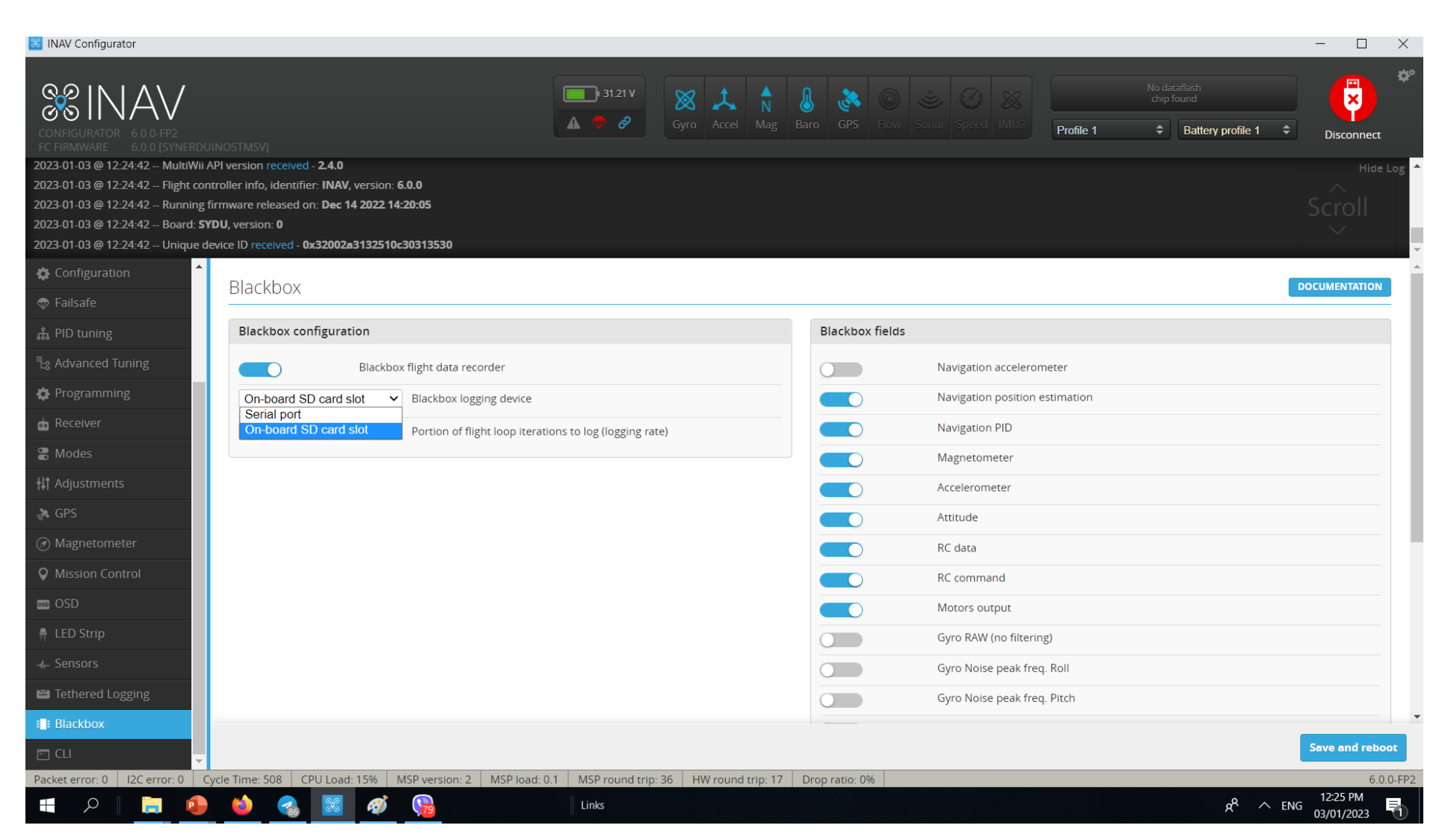

### **Black Box**

#### In MODES

The Black Box function is active in a switch

Every activation of this generates a new file in the SD card

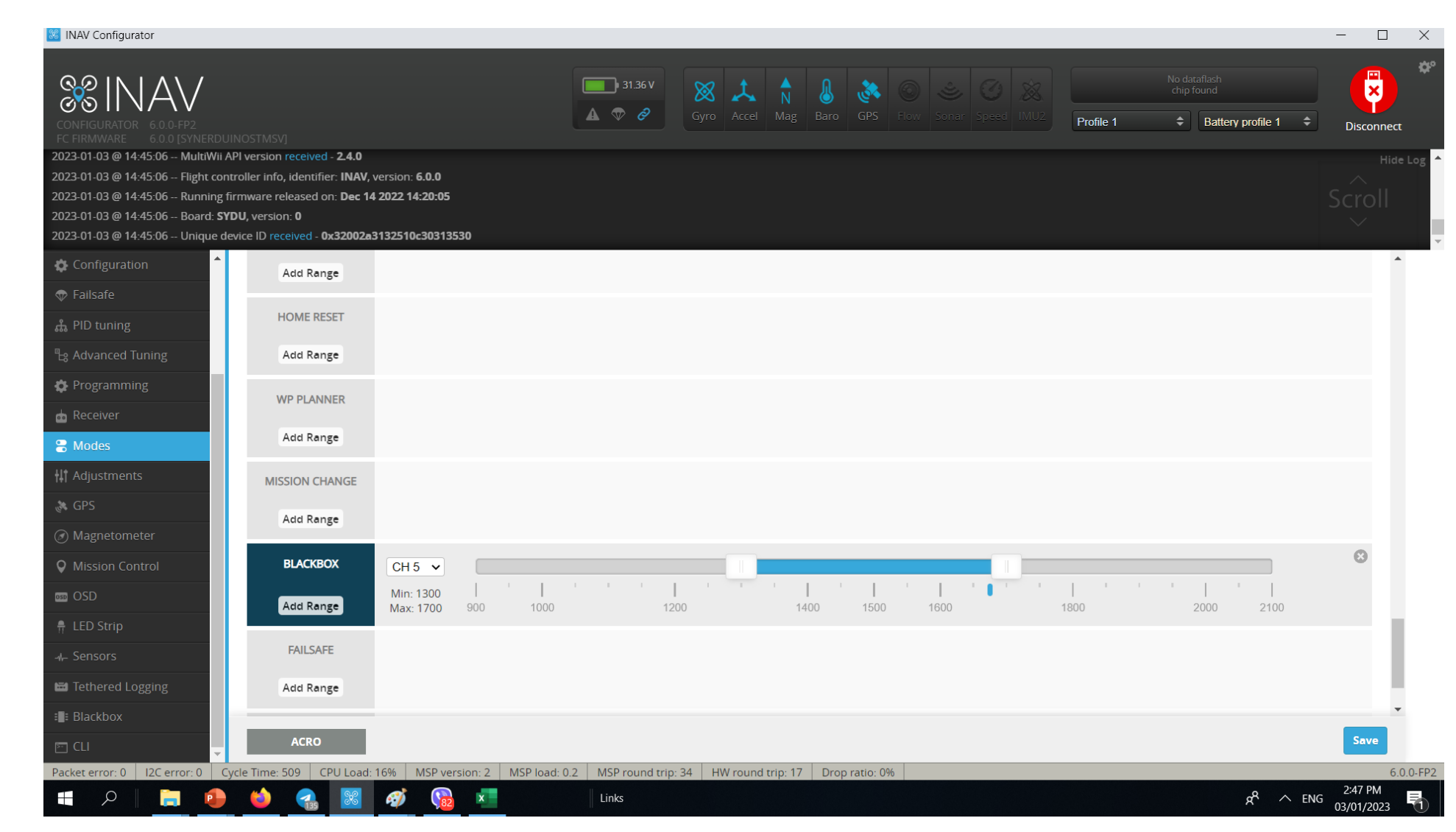

### Exporting to Excel

Excel

In the Data Tab go to Text/CSV

And open the Inav\_data file as CSV (this can be rename as well if extension doesn't exist)

#### AutoSave Off Book1 - Excel $\overline{\mathbf{v}}$ Page Layout Formulas Review File Home Insert Data View Help LOA Recent Sources From Text/CSV Queries & Connections AC - From Web Existing Connections Properties Refresh Get Stocks From Table/Range Edit Links Data ∽ All ~ Get & Transform Data Queries & Connections From Text/CSV A1 Import data from a text, comma-separated value or Е F G Н formatted text (space delimited) file. Import Data 2 📃 Desktop V ひ Search Desktop 3 New folder 📰 👻 🔲 Organize -4 Shortcut Shortcut Shortcut app 📌 Quick access 5 excel document X la 6 7 inav\_data\_log\_20 22-12-30\_102031 Microsoft Excel 8 .CSV OneDrive - Person 9 Documents Pictures 10 🔜 This PC 4.4 B 3D Objects File name: inav\_data\_log\_2022-12-30\_102031.csv Text Files (\*.prn;\*.txt;\*.csv) Tools 🔻 Import Cancel

# Exporting to Excel

Once your happy with the results click the Load button to load the data into excel

| 1252: Westerr | n Europear | (Windows) 🔻 | Comm   | а      |        | *        | Based on first 200 ro | *       | ] [      |          |   |
|---------------|------------|-------------|--------|--------|--------|----------|-----------------------|---------|----------|----------|---|
| timestamp     | gpsFix     | gpsNumSat   | gpsLat | gpsLon | gpsAlt | gpsSpeed | gpsGroundCourse       | voltage | amperage | mAhdrawn | r |
| 1.67237E+12   | 0          | 0           | 0      | 0      | -17    | 0        | 0                     | 25.5    | 42.72    | 6203     |   |
| 1.67237E+12   | 0          | 0           | 0      | 0      | -17    | 0        | 0                     | 25.5    | 42.74    | 6203     |   |
| 1.67237E+12   | 0          | 0           | 0      | 0      | -17    | 0        | 0                     | 25.5    | 42.78    | 6205     |   |
| 1.67237E+12   | 0          | 0           | 0      | 0      | -17    | 0        | 0                     | 25.5    | 42.9     | 6206     |   |
| 1.67237E+12   | 0          | 0           | 0      | 0      | -17    | 0        | 0                     | 25.5    | 42.92    | 6207     |   |
| 1.67237E+12   | 0          | 0           | 0      | 0      | -17    | 0        | 0                     | 25.5    | 42.76    | 6208     |   |
| 1.67237E+12   | 0          | 0           | 0      | 0      | -17    | 0        | 0                     | 25.5    | 42.69    | 6209     |   |
| 1.67237E+12   | 0          | 0           | 0      | 0      | -17    | 0        | 0                     | 25.5    | 42.62    | 6210     |   |
| 1.67237E+12   | 0          | 0           | 0      | 0      | -17    | 0        | 0                     | 25.5    | 42.68    | 6212     |   |
| 1.67237E+12   | 0          | 0           | 0      | 0      | -17    | 0        | 0                     | 25.5    | 42.7     | 6213     |   |
| 1.67237E+12   | 0          | 0           | 0      | 0      | -17    | 0        | 0                     | 25.5    | 42.72    | 6214     |   |
| 1.67237E+12   | 0          | 0           | 0      | 0      | -17    | 0        | 0                     | 25.5    | 42.75    | 6216     |   |
| 1.67237E+12   | 0          | 0           | 0      | 0      | -17    | 0        | 0                     | 25.5    | 42.87    | 6216     |   |
| 1.67237E+12   | 0          | 0           | 0      | 0      | -17    | 0        | 0                     | 25.5    | 42.91    | 6218     |   |
| 1.67237E+12   | 0          | 0           | 0      | 0      | -17    | 0        | 0                     | 25.5    | 42.74    | 6219     |   |
| 1.67237E+12   | 0          | 0           | 0      | 0      | -17    | 0        | 0                     | 25.5    | 42.67    | 6220     |   |
| 1.67237E+12   | 0          | 0           | 0      | 0      | -17    | 0        | 0                     | 25.5    | 42.5     | 6221     |   |
| 1.67237E+12   | 0          | 0           | 0      | 0      | -17    | 0        | 0                     | 25.5    | 42.57    | 6223     |   |
| 1.67237E+12   | 0          | 0           | 0      | 0      | -17    | 0        | 0                     | 25.5    | 42.62    | 6223     |   |
| 1.67237E+12   | 0          | 0           | 0      | 0      | -17    | 0        | 0                     | 25.5    | 42.68    | 6225     |   |

### inav\_data\_log\_2022-12-30\_102031.csv

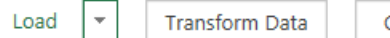

### Exporting to Excel

From the Insert Tab Charts and Graphs can be created for Data Analytics off the Drone.

Feel free to configure both the sensor ,chart and drone system to suite your data requirements

| AutoS    | ave 💽 🗄 り~                                |                     |                                                                      | Book1                                                            | - Excel                |                                        | ∠ s                                    | earch              |                              |                                       |                   |             |                | Kev                          | in N. Cobank | iat 🕅        | <b>•</b> - | - 0               | ×    |
|----------|-------------------------------------------|---------------------|----------------------------------------------------------------------|------------------------------------------------------------------|------------------------|----------------------------------------|----------------------------------------|--------------------|------------------------------|---------------------------------------|-------------------|-------------|----------------|------------------------------|--------------|--------------|------------|-------------------|------|
| File     | Home Insert P                             | age Layout          | t Formulas I                                                         | Data Rev                                                         | view                   | View Help                              | LOAD TEST                              | Team               | Chart Design                 | Format                                |                   |             |                |                              |              | l            | 🖻 Share    | 🖓 Comm            | ents |
| PivotTab | le Recommended<br>PivotTables             | Pictures            | Colline Pictures                                                     | <ul> <li>分 3D Mod</li> <li>№ SmartAi</li> <li>Screens</li> </ul> | dels<br>.rt<br>shot  • | 🗄 Get Add-in                           | s 🔹 Rec                                | ommended<br>Charts | -0 - 0 - 1<br>☆ - 6 - 2<br>● | Maps PivotC                           | Chart 3D<br>Map ~ | Line Colum  | n Win/<br>Loss | Slicer Timelin               | e Link       | Comment      | Text       | Ω<br>Symbols<br>~ |      |
|          | Tables                                    |                     | Illustration                                                         | S                                                                |                        | Add-ins                                |                                        |                    | Charts                       |                                       | Tours             | Sparklir    | les            | Filters                      | Links        | Comments     |            |                   | ^    |
| Chart 2  | Chart 2 $\cdot$ : $\times \checkmark f_x$ |                     |                                                                      |                                                                  |                        |                                        |                                        |                    | Insert Line or               | Area Chart                            |                   |             |                |                              |              |              |            |                   | v    |
|          | •                                         | D                   |                                                                      |                                                                  | -                      | r (                                    |                                        | Ц                  | Use this chart               | type to show trends                   | S K               | 1 M         | N              | 0                            | D            | 0            | D          | c                 |      |
| 1 time   | A stamp v gn                              | D<br>SFix z gns     | NumSat v gnsla                                                       | at z goslo                                                       | n y gne                | Alt y gnsSner                          | ed z gnsGrou                           | ndCourse           | or categories.               | rs, monuis, and day                   | awn v             | L IVI       | ▼ Debug1       | <ul> <li>Debug2 ×</li> </ul> | Pebug3 v     | Q            | ĸ          | 3                 |      |
| 2        | 1672366841851.00                          | 0                   | 0                                                                    | 0                                                                | 0                      | -17                                    | 0                                      | nucourse           | 2                            |                                       | 6203              | 0           | 0              | 0 0                          | 00000000     |              |            |                   |      |
| 3        | 1672366841950.00                          | 0                   | 0                                                                    | 0 0                                                              | 0                      | -17                                    | 0                                      | 0                  | Click the arrow              | to see the differer                   | nt 6203           | 0           | 0              | 0 0                          | 0            |              |            |                   |      |
| 4        | 16723668420                               |                     |                                                                      |                                                                  |                        |                                        |                                        | Ý                  | types of line a              | nd area charts<br>nause the pointer c | on 6205           | 0           | 0              | 0 0                          | 0            |              |            |                   |      |
| 5        | 16723668421                               |                     |                                                                      | amper                                                            | lage                   |                                        |                                        |                    | the icons to se              | e a preview in your                   | 6206              | 0           | 0              | 0 0                          | 0            |              |            |                   |      |
| 6        | 16723668422 43.4                          |                     |                                                                      |                                                                  |                        |                                        |                                        | [                  | document.                    |                                       | 6207              | 0           | 0              | 0 0                          | 0            |              |            |                   |      |
| 7        | 16723668423                               |                     |                                                                      |                                                                  |                        |                                        |                                        |                    | <u>0</u> 25.5                | 42.76                                 | 6208              | 0           | 0              | 0 0                          | 0            |              |            |                   |      |
| 8        | 16723668424 43.2                          |                     |                                                                      |                                                                  |                        |                                        | •                                      | —                  | 25.5                         | 42.69                                 | 6209              | 0           | 0              | 0 0                          | 0            |              |            |                   |      |
| 9        | 16723668425                               |                     |                                                                      |                                                                  | 8.                     |                                        | 7.4                                    |                    | 0 25.5                       | 42.62                                 | 6210              | 0           | 0              | 0 0                          | 0            |              |            |                   |      |
| 10       | 16723668426 43                            |                     |                                                                      | N                                                                | 19                     |                                        |                                        |                    | 0 25.5                       | 42.68                                 | 6212              | 0           | 0              | 0 0                          | 0            |              |            |                   |      |
| 11       | 16723668427                               | 1.1                 | 1                                                                    |                                                                  | 1.                     | A                                      | 1 ] {                                  | 1                  | 0 25.5                       | 42.7                                  | 6213              | 0           | 0              | 0 0                          | 0            |              |            |                   |      |
| 12       | 16723668428                               |                     | 1 1 4 1 4                                                            | N                                                                | _\A:                   |                                        |                                        |                    | 0 25.5                       | 42.72                                 | 6214              | 0           | 0              | 0 0                          | 0            |              |            |                   |      |
| 13       | 16723668429                               | 1 A A I             | 1, 11 F IN 1 F 1                                                     | 4114                                                             | - H IA1                | וא איתר                                | W Lat                                  | 111                | 0 25.5                       | 42.75                                 | 6216              | 0           | 0              | 0 0                          | 0            |              |            |                   |      |
| 14       | 16723668430                               | <b>Y</b> 12/1 1     | 17/4 1 17 17                                                         | 1 A A                                                            | 111                    | 1 11                                   |                                        |                    | 0 25.5                       | 42.87                                 | 6216              | 0           | 0              | 0 0                          | 0            |              |            |                   |      |
| 15       | 16723668431 42.0                          | - 44 7 1            | 1                                                                    | 11                                                               |                        | 1 11                                   | • 1                                    |                    | 0 25.5                       | 42.91                                 | 6218              | 0           | 0              | 0 0                          | 0            |              |            |                   | _    |
| 16       | 16723668432                               | • 1                 | - I                                                                  | V                                                                |                        |                                        | L.                                     | •                  | 0 25.5                       | 42.74                                 | 6219              | 0           | 0              | 0 0                          | 0            |              |            |                   | _    |
| 17       | 16723668433 42.4                          | - 1                 |                                                                      |                                                                  |                        |                                        |                                        |                    | 0 25.5                       | 42.67                                 | 6220              | 0           | 0              | 0 0                          | 0            |              |            |                   | _    |
| 18       | 16723668434                               |                     |                                                                      |                                                                  |                        |                                        |                                        |                    | 0 25.5                       | 42.5                                  | 6221              | 0           | 0              | 0 0                          | 0            |              |            |                   | _    |
| 19       | 16723668435 42.2                          |                     |                                                                      |                                                                  |                        |                                        |                                        |                    | 0 25.5                       | 42.57                                 | 6223              | 0           | 0              | 0 0                          | 0            |              |            |                   |      |
| 20       | 16723668436                               |                     |                                                                      |                                                                  |                        |                                        |                                        |                    | 0 25.5                       | 42.62                                 | 6223              | 0           | 0              | 0 0                          | 0            |              |            |                   | _    |
| 21       | 16723668437 42                            |                     |                                                                      |                                                                  |                        |                                        |                                        |                    | 0 25.5                       | 42.68                                 | 6225              | 0           | 0              | 0 0                          | 0            |              |            |                   | _    |
| 22       | 16723668438                               |                     |                                                                      |                                                                  |                        |                                        |                                        |                    | 0 25.5                       | 42.54                                 | 6226              | 0           | 0              | 0 0                          | 0            |              |            |                   |      |
| 23       | 16723668439                               |                     |                                                                      |                                                                  |                        |                                        |                                        |                    | 0 25.5                       | 42.53                                 | 6227              | 0           | 0              | 0 0                          | 0            |              |            |                   |      |
| 24       | 16723668440                               | 8<br>15<br>22<br>29 | 36<br>43<br>50<br>57<br>57<br>57<br>57<br>57<br>57<br>57<br>57<br>57 | 85<br>85<br>92<br>99<br>106                                      | 113<br>120<br>127      | 134<br>141<br>148<br>148<br>155<br>162 | 100<br>176<br>183<br>190<br>197<br>204 | 211                | 0 25.5                       | 42.61                                 | 6228              | 0           | 0              | 0 0                          | 0            |              |            |                   |      |
| 25       | 16723668441                               | 0                   | 0                                                                    | 0                                                                | 0                      | 17                                     | 0                                      |                    | 0 25.5                       | 42.75                                 | 6230              | 0           | 0              | 0 0                          | 0            |              |            |                   |      |
| 20       | 1672366844250.00                          | 0                   | 0                                                                    | 0                                                                | 0                      | -17                                    | 0                                      |                    | 0 25.5                       | 42.88                                 | 6230              | 0           | 0              | 0 0                          | 0            |              |            |                   | _    |
| 27       | 1672366844350.00                          | 0                   | 0                                                                    | 0                                                                | 0                      | -17                                    | 0                                      |                    | 0 25.5                       | 42.78                                 | 6232              | 0           | 0              | 0 0                          | 0            |              |            |                   | _    |
| 20       | 1672366844430.00                          | 0                   | 0                                                                    | 0                                                                | 0                      | -17                                    | 0                                      |                    | 0 25.5                       | 42.50                                 | 6223              | 0           | 0              | 0 0                          | 0            |              |            |                   |      |
| 25       | Sheet2 Sheet                              | t1   ①              | 0                                                                    | U                                                                | U                      | .11                                    | 0                                      |                    | 23.3                         | 42.32                                 | 1                 | U           | U              | 0 0                          | 0            |              |            |                   |      |
|          |                                           |                     |                                                                      |                                                                  |                        |                                        |                                        |                    |                              |                                       |                   | Average: 25 | .5 Count: 22   | 1 Sum: 5610                  | <b>=</b>     | ) <u> </u>   |            | +                 | 100% |
|          | 0                                         |                     |                                                                      |                                                                  |                        |                                        | Links                                  |                    |                              |                                       |                   |             |                |                              |              | -8           |            | 4:36 PM           |      |
|          |                                           |                     | 257                                                                  |                                                                  | <mark>\</mark> 82      |                                        | LINKS                                  |                    |                              |                                       |                   |             |                |                              |              | <u>я</u> . , | C ENG 0    | 3/01/2023         |      |

# Thank you

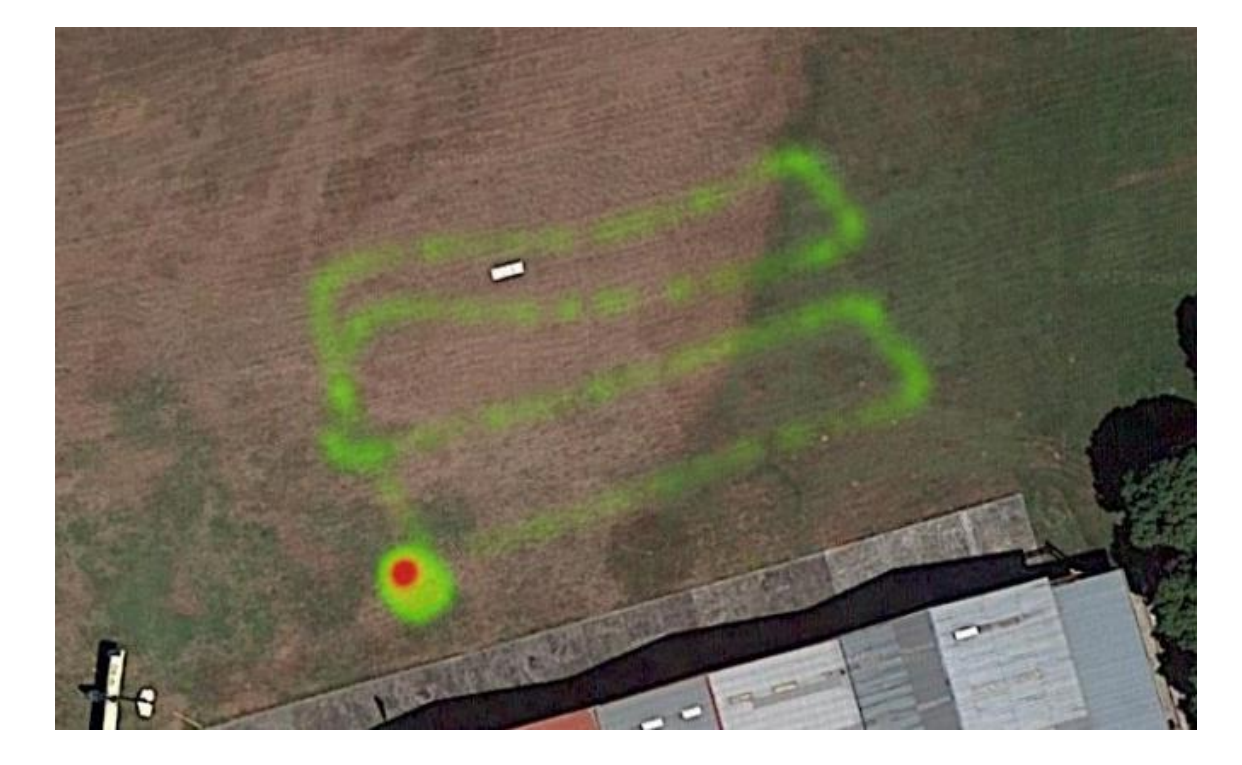

| E    | F        | G                                                                                                    | H       | 1         |         |           | J         |                       | К        | L   |
|------|----------|----------------------------------------------------------------------------------------------------|---------|-----------|---------|-----------|-----------|-----------------------|----------|-----|
| 1500 | 1500     | 24                                                                                                    | 878     | 120       | 5779240 |           | 1525      | 540312                | 10000000 | 12  |
| 1500 | 1500     | 24                                                                                                    | 894     | 120       | 5779500 |           | 1525      | 540410                | 10000000 | 1   |
| 1500 | 1500     | 25                                                                                                    | 894     | 120       | 5779676 |           | 1525      | 40477                 | 10000000 | 120 |
| 1500 | 1500     | 25                                                                                                    | 888     | 120       | 5779940 |           | 1525      | 540581                | 10000000 | 12  |
| ĭ    |          |                                                                                                    |         | Chart     | Title   |           |           |                       | 10 + 000 | 120 |
|      |          |                                                                                                    |         | Chart     | nue     |           |           |                       | 10000000 | 120 |
| 152  | 544000   |                                                                                                    |         |           |         |           |           |                       | 10 🖉 000 | 120 |
|      |          |                                                                                                    |         |           |         |           |           |                       | 1C 🕎 000 | 120 |
| 152  | 543000   |                                                                                                    |         |           |         |           |           |                       | 16000000 | 120 |
| 1    |          |                                                                                                    |         |           |         | •         |           |                       | 10000000 | 120 |
| 152  | 542000   |                                                                                                    |         | 0 00 00   |         |           |           |                       | 10000000 | 120 |
| 1    |          | 1.1                                                                                                    |         |           |         |           | •••       |                       | 10000000 | 120 |
| 152  | 541000   |                                                                                                    |         |           |         |           |           |                       | 10000000 | 120 |
| ĭ    |          | A                                                                                                    |         |           |         |           |           |                       | 10000000 | 12  |
| 152  | 540000   |                                                                                                    |         |           |         |           |           |                       | 1000000  | 12  |
| 1    |          |                                                                                                    | 1       |           |         |           |           |                       | 10000000 | 120 |
| 152  | 539000   |                                                                                                    |         |           |         |           |           |                       | 10000000 | 120 |
| 1    |          | )                                                                                                    |         |           |         |           |           |                       | 10000000 | 120 |
| 152  | 538000   | de la compañía de la compañía |         |           |         |           |           |                       | 10000000 | 120 |
| 1    |          | 0                                                                                                    |         |           |         |           |           |                       | 10000000 | 120 |
| 152  | 537000   |                                                                                                    |         |           |         |           |           |                       | 10000000 | 120 |
| 1    | 1.207E+0 | 9 1.207E                                                                                                    | +09 1.2 | 07E+09 1. | 207E+09 | 1.207E+09 | 1.207E+09 | 1.207E+09             | 10000000 | 120 |
| 1500 | 1500     | 26                                                                                                    | 775     | 120       | 5781444 |           | 1525      | 5 <mark>41</mark> 934 | 10000000 | 120 |
| 1500 | 1500     | 26                                                                                                    | 775     | 120       | 5781385 |           | 1525      | 541977                | 10000000 | 120 |